## Pořízení videa ve formátu iTunes

Pokud pořizujete záznam se zapnutou funkcí EXPORT, můžete přenést videa do aplikace "iTunes" od společnosti Apple po připojení této videokamery k počítači.

Při záznamu videa do formátu iTunes se zobrazí "LIB.". Pro přenos videa použijte dodaný software.

## POZNÁMKA:

Více informací o pojmech iTunes a iPod se dozvíte na následujících webových stránkách.

http://www.apple.com/itunes/

1 Zvolte režim videa.

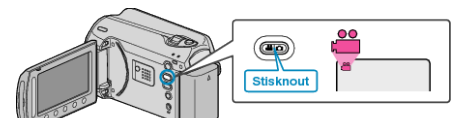

- Zobrazí se ikona video režimu.
- 2 Stiskněte tlačítko UPLOAD/EXPORT pro zobrazení menu NAST. NAHRÁNÍ/EXPORTOVAT NASTAVENÍ.

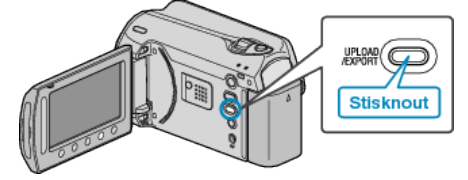

3 Zvolte "EXPORTOVAT ZÁZNAM" a stiskněte tlačítko ®.

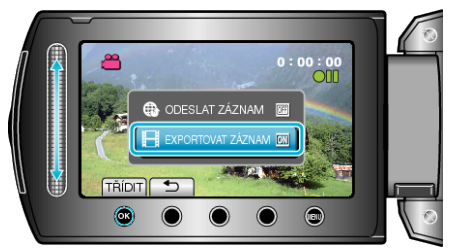

- S každým stisknutím tlačítka se přepne režim mezi ON a OFF.
- Pro zrušení tohoto nastavení zvolte "OFF".
- Po nastavení stiskněte tlačítko <sup>(1)</sup>
- 4 Spusťte nahrávání.

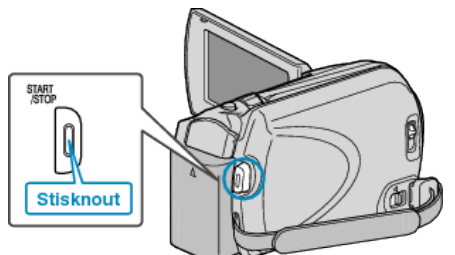

Opětovným stisknutím záznam zastavíte.

## Přenos zaznamenaného videa na iPod

Svá videa můžete exportovat do iTunes pomocí dodaného softwaru "Everio MediaBrowser".

Nainstalujte software na vašem osobním počítači a připojte k němu přístroji.

- Více informací o použití softwaru se dozvíte v souboru nápovědy.
- Více informací o přenosu souborů na iPod se dozvíte v souboru nápovědy k iTunes.

## Potíže s exportem souborů do iTunes

Nahlédněte do sekcí "Dotazy a dopovědi", "Nejnovější informace", "Informace o stahování" atd. v části "Nejnovější informace o produktech" souboru nápovědy dodaného softwaru "Everio MediaBrowser".